Nesse tutorial, vamos focar no curso de PPRA. Para ver os produtos comprados, acesse <u>www.valeriowagner.com.br/minha-conta</u>. Preencha os campos de login e senha conforme as informações que foram passadas no momento da compra.

| valeriowagner@protecnicapr.com.br |            |                   |                | Meus pedidos  | 🗮 0 Item   |
|-----------------------------------|------------|-------------------|----------------|---------------|------------|
|                                   | HOME SOBRE | O AUTOR ADQUIRA C | DEBOOK ADQUIRA | O CURSO OFERI | A ESPECIAL |
| Minha conta                       |            |                   |                |               |            |
| Entrar                            |            |                   |                |               |            |
| Nome de usuário ou e-mail *       |            |                   |                |               |            |
| Senha *                           |            |                   |                |               |            |
| Entrar 🛛 Lembre-me                |            |                   |                |               |            |
| Perdeu sua senha?                 |            |                   |                |               |            |

## Desenvolvido por Agência Microsenior | Websites e Posicionamento Google

Após logar no site, você verá um menu à sua esquerda. Para ver os itens que você comprou, clique na opção "Pedidos".

| 🖬 valeriowagner@protecnica                                                                                                  | pr.com.br                                                                                                    | Meus pedidos 🛛 🗮 1 Item         |
|----------------------------------------------------------------------------------------------------|----------------------------------------------------------------------------------------------------|---------------------------------|
|                                                                                                    | HOME SOBREO AUTOR ADQUIRA O EBOOK                                                                                                    | ADQUIRA O CURSO OFERTA ESPECIAL |
| Minha conta                                                                                                    |                                                                                                    |                                 |
| <ul> <li>Painel</li> <li>Pedidos</li> <li>Dovinioads</li> <li>Indereços</li> <li>Detalhes da conta</li> <li>Sair</li> </ul> | Olà, <b>Valério Wagner</b> (não é <b>Valério Wagner</b> ? Sair)<br>A partir do painel de controle de sua conta, você pode ver suas compras recentes<br>gerenciar seus endereços de entrega e cobrança, e edite sua senha e detalhes da<br>conta. |                                 |
|                                                                                                    |                                                                                                    |                                 |

Nesta tela, você verá os itens adquiridos. Para ver o item que você comprou, clique em "Visualizar", como na imagem.

| 🖬 valeriowagner@protecnicapr.                         | :om.br                                  |                                            |                       | Meus            | oedidos 📜 1 Item |  |
|-------------------------------------------------------|-----------------------------------------|--------------------------------------------|-----------------------|-----------------|------------------|--|
|                                                       | ŀ                                       | HOME SOBRE O AUTOR                         | ADQUIRA O EBOOK       | ADQUIRA O CURSO | OFERTA ESPECIAL  |  |
| Pedidos  Painel Pedidos  Podidos  Downloads  Podereos | Pedido Data<br>#189 7 de agosto de 2017 | Status Total<br>Concluído RS0,00 de 1 item | Ações<br>Visualizar > |                 |                  |  |
| Detalhes da conta     Sair                            | #101 21 de julho de 2017                | Cancelado R\$34,90 de 1 iten               | Visualizar            |                 |                  |  |

Depois, clique no nome do item ao lado do campo "Baixar".

Desenvolvido por Agência Microsenior | Websites e Posicionamento Google

| ĭ valeriowagner@protecn                          | icapr.com.br                                                                                          | Meus                                       | pedidos 📜 1 Item |
|--------------------------------------------------|----------------------------------------------------------------------------------------------------|--------------------------------------------|------------------|
|                                                  | HOME SOBREO AUTOR                                                                                     | ADQUIRA O EBOOK ADQUIRA O CURSO            | OFERTA ESPECIAL  |
| Pedido #189                                      |                                                                                                    |                                            |                  |
| <ul><li>Painel</li><li>Pedidos</li></ul>         | 0 pedido # <mark>189</mark> foi realizado em <mark>7 de agosto de 2017</mark> e<br>Detalhes do pedido | e atualmente está <mark>Concluido</mark> . |                  |
| <ul> <li>Downloads</li> <li>Endereços</li> </ul> | Produto                                                                                               | Total                                      |                  |
| <ul><li>Detalhes da conta</li><li>Salr</li></ul> | Curso PPRA × 1 • Baixar: Curso Online PPRA Essencial                                                  | R\$0,00                                    |                  |
|                                                  | Subtotal:                                                                                             | R\$0,00                                    |                  |
|                                                  | Total:                                                                                                | R\$0,00                                    |                  |
|                                                  | Comprar novamente                                                                                     |                                            |                  |
|                                                  | E-mail: wesley@microsenior.com.br                                                                     |                                            |                  |
|                                                  | Telefone: (41) 3265-6001                                                                              |                                            |                  |
|                                                  | Endereço de cobrança                                                                                  |                                            |                  |
|                                                  | Teste Microsenior<br>Rua Presidente Eurico Gaspar Dutra, 20                                           |                                            |                  |

Essa é a tela onde está o curso. Você pode ver os vídeos, clicando nos títulos dentro das caixas, ou então baixar o material complementar, clicando no nome de cada material, na coluna da esquerda.

| 🐸 valeriowagner@protecnicapr.com.br | Meus pedidos 🛛 🗮 1 Item            |                                 |  |
|-------------------------------------|------------------------------------|---------------------------------|--|
|                                     | HOME SOBRE O AUTOR ADQUIRA O EBOOK | ADQUIRA O CURSO OFERTA ESPECIAL |  |
|                                     | CURSO PPRA ESSENCIAL<br>×          |                                 |  |
|                                     | VÍDEO 1 - APRESENTAÇÃO             | 0                               |  |
| PPRA MODELO                         | VIDEO 2 - COMENTARIOS NR9          | 0                               |  |
|                                     | VIDEO 3 - PPRA PASSO A PASSO       | 0                               |  |
| PLANILHAS DE CAMPO                  | VIDEO 4 - MODELO PPRA              | 0                               |  |
| PLANILHA DE RECONHECIMENTO          | VIDEO 5 - PERGUNTAS E RESPOSTAS    | 0                               |  |
|                                     |                                    |                                 |  |